# 商品条码补充 操作手册

## 浙江省政府采购电子卖场

网上超市

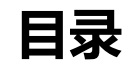

| 1 | 概述               | . 3 |
|---|------------------|-----|
| 2 | 已上架商品补充条码        | .4  |
| 3 | 新商品发布            | 6   |
|   | 3.1 选品发布         | .6  |
|   | 3.1.1 选品发布-标准产品  | .6  |
|   | 3.2 商品直发         | 12  |
|   | 3.2.1 选择商品类目发布商品 | 12  |
|   | 3.2.2 按采购目录发布商品  | 17  |
| 4 | SPU申请            | 23  |
|   | 4.1 新增SPU        | 23  |
|   | 4.2 编辑SPU        | 27  |

## 1 概述

根据《长三角区域政府采购一体化发展五年行动计划》、《长三角生态绿色一体化发展示范区政府采购标准商品库建设方案》等相关文件要求,供应商需完善浙江省政府 采购电子卖场网上超市商品信息,按实际情况进行如下操作:

- **已上架商品**:检查、补充销售信息中的 商品条码。
- 新发布商品: 需引用标准化商品 (SPU商品)
  - 无SPU:先申请新增SPU,申请完成后引用该SPU发布。
  - **有SPU:** 查看是否有商品条码,如有则系统自动引用;如无,申请变更 SPU填写商品条码后发布。

您可根据以下地址查看本手册最新版本:《商品条码补充操作手册》

## 2 已上架商品补充条码

检查补充销售信息中的商品条码。

#### 操作步骤

进入 商品管理 页面。
 菜单路径:我的工作台 > 商品中心 > 总览 > 商品管理

| 😧 政府采购云平台                             | 前品中心▼     前台大厅                                                                                                    | 990<br>消∞ CA管理                                        |
|---------------------------------------|----------------------------------------------------------------------------------------------------|-------------------------------------------------------|
| < 返回工作台                               | 总宽                                                                                                    |                                                       |
| ◎ 总览                                  |                                                                                                    | R/R/R/R/R/-/R/R/#<br>供应商360° 28版 208                  |
| RUNCH REAL                            | 商品营理 商品审核 SPU申请 供货商品管理 库存管理                                                                                          | 商品管理通知                                                |
| - ALMER -<br>LIMME<br>GATER<br>REVIEW | <ul> <li>已有上架商品</li> <li>可参与部分竟价活动</li> <li>如需获取更多商机,可查看其他协议</li> <li>大参与宽价</li> <li>更多商机</li> <li>发布更多商品</li> </ul> | 223 品牌名称优化通知2.0 2024-12-24<br>特定资质上传常见问题汇总 2024-08-23 |
| 1010                                  | 数銀欄院                                                                                                    | 查看更多                                                  |

2. 通过条件搜索或标签页筛选等方式找到**浙江网超**电子卖场中的商品,点击 **变** 更。

| 冏品名称:       | 请输, | ι                                               | 商品类目:         | 请选择             |               | ~          | 商品ID:      | 请输入      |                   |             |
|-------------|-----|-------------------------------------------------|---------------|-----------------|---------------|------------|------------|----------|-------------------|-------------|
| 商品编码:       | 请输. | λ                                               | 品牌:           | 请选择             |               | ~          | 型号:        | 请输入      |                   |             |
| 电子卖场:       | 网上; | 23市(浙江网超) · · · · · · · · · · · · · · · · · · · | 是否进口:         | 请选择             |               | ~          | 商品标签:      | 请选择      |                   |             |
| 创建方式:       | 请选  | ₹ ~                                             | 标化类型:         | 请选择             |               | ~          | 健康程度:      | 请选择      |                   |             |
| 协议名称:       | 请输, | \                                               | 协议受限商品 ⑦:     | 请选择             |               |            |            |          |                   |             |
|             |     |                                                 |               |                 |               |            |            | Ŧ        | 置搜                | <b>救</b> 收起 |
|             |     |                                                 |               |                 |               |            | 8          |          |                   |             |
| 如府采购云平台     |     | ■ 商品中心 ▼                                        | E.•           |                 | 前台大厅          | 预警         | 待方消息       | CA管理     | 0                 |             |
| 返回工作台       |     |                                                 |               |                 |               |            |            | 想跟产品经理读  | 说两句? <u>点击反</u> 的 | 贵去发布        |
|             |     | 商品名称: 请输入                                       |               | 商品类目: 请选        | ¥             |            | ~          |          | 重置 持              | また 展开       |
|             |     | 全部 已上架 5 末上架 6 已冻结 0                            |               |                 |               |            |            |          | 删除历史〔             | ] 未添加卖」     |
|             |     | 温馨提示:<br>1、为了加强平台对商品服务承诺                        | 的标准化管理和优化供应商使 | 用体验,已上线新版服务利    | 〔诺。为避免对商品     | 1经营产生影     | 响, 请供应商使用养 | 所版服务承诺。点 | 話查看用户操作           | ■手册         |
|             |     | 已选中0项协议商品,0项基础商                                 | 品批量删除         |                 |               |            |            |          |                   |             |
|             |     | 协议商品ID                                          | 卖场及协议信息       |                 | 销售价(元)        | 销量 ≑       | 创建时间 ≑     | 更新时间 🔷   | 状态                | 操作          |
| ****        |     | All Drives and                                  | 举目: 办公设备/     | 毛材 > 運粉/硒鼓/油 更非 | 府间:2024-12-12 | 22:55:03 乗 | 佘库存: 1000  | i        | 查看 变更             | 删除          |
| ****<br>*** |     | 基础商品ID:<br>优采现货                                 |               |                 |               |            |            |          |                   |             |

3. 在销售信息 > 价格库存 面板, 查看是否已有商品条码。

#### 1 说明

- 。商品条码将根据商品的SPU自动从标准商品库中读取。
- 。如已有商品条码,则无需修改,退出即可。
- 4. 如无商品条码,点击 申请变更,进入SPU编辑页面。

| 商品编辑                  |                                                      |                                             |                                                                              |  |  |  |  |  |  |
|-----------------------|------------------------------------------------------|---------------------------------------------|------------------------------------------------------------------------------|--|--|--|--|--|--|
| 基本信息 图文信息 商品规格 🮯 销售信息 |                                                      |                                             |                                                                              |  |  |  |  |  |  |
| ↓ 价格库存 查看供应链商品详情      |                                                      |                                             |                                                                              |  |  |  |  |  |  |
| 市场价 (元): 请输入          | <ul> <li>▲ 銷售价 (元): 请输入</li> <li>▲ 库存: 请输</li> </ul> | 入 ^ ● ● ● ● ● ● ● ● ● ● ● ● ● ● ● ● ● ●     | 批量填充                                                                         |  |  |  |  |  |  |
| SKU信息                 | 价格信息 (元)                                             | 库存⑦                                         | 其他信息                                                                         |  |  |  |  |  |  |
| 银                     | * 市场价: ^ ><br>* 销售价: ^ ><br>优惠率: 0                   | * 仓库: · · · · · · · · · · · · · · · · · · · | SKU ID:     154       SKU编码:     201       电商链接:     请输入       商品条码:     请输入 |  |  |  |  |  |  |
| 4                     |                                                      |                                             | •                                                                            |  |  |  |  |  |  |

5. 在 编辑SPU 页面的 规格详情 面板中,填写 商品条码,并在 证明材料 面板上 传带有商品条码的外包装或铭牌信息图片。完成后,点击 提交审核。

| 编辑SPU |          |                                                                                                    | 返回            | 提交审    | 核 |
|-------|----------|----------------------------------------------------------------------------------------------------|---------------|--------|---|
| 基本信息  | 图文信息     | ◎ 销售信息 证明材料                                                                                                    |               |        |   |
| 销售信息  |          |                                                                                                    |               |        |   |
| 销售规格  | 请完整勾选该款产 | ·品所有销售履性值,避免多选、少选。否则将可能导致该商品部分规格无法发布。                                                                                  |               |        |   |
|       | *颜色分类    | ❷ 銀                                                                                                    | 查看更           | 多 (10) |   |
| ↓规格详情 | 当前产品共收录  | 3个销售规格,或采指股价区间:                                                                                                    |               |        |   |
| 规格信息  |          | 商品条码                                                                                                    |               |        | 1 |
| 银     |          | 调输入                                                                                                    |               |        |   |
|       |          |                                                                                                    |               |        |   |
| 证明材料  |          |                                                                                                    |               |        |   |
|       | ★ 证明材料   | 图片光影即G,PNG,PNG,DFG,是大IONB。证明材料为厂家提供的监算证明,证明材料为厂家提供的监算证明,首同参数截图,专业网站参数截图,带高品参数信息的外包装或结构在<br>可,证明材料示范案例<br>图片1 添加图片<br>+ | <b>泡。四</b> 者损 | 供一个即   |   |
|       | 证明材料来源   | <ul> <li>带商品参数信息的外包装或铭牌信息</li> <li>首网参数截图</li> <li>专业网站参数截图</li> <li>厂家提供的盖章证明</li> </ul>                              |               |        |   |

## 3 新商品发布

#### 3.1 选品发布

#### 3.1.1 选品发布-标准产品

通过引用标准商品库内信息并进行补充的方式发布商品。

#### 背景信息

**标准产品:**即平台收录的标准产品(SPU)库,包含品牌型号、头图、核心绑定参数等信息,引用后,商家可自主补充完善商品的普通属性、价格库存等信息。标准类目需引用此标准库商品进行发布。

#### 操作步骤

进入 商品发布 页面。
 菜单路径:我的工作台 > 商品中心 > 总览 > 商品发布

| 😧 政府采购云平台 |                                                                                                    | a∰ CA管理 □                                              |
|-----------|----------------------------------------------------------------------------------------------------|--------------------------------------------------------|
| < 返回工作台   | 总览                                                                                                    |                                                        |
| ○ 意売      | <sup>ждру</sup> й:                                                                                              | R/R/R/R/R/-/R/R/A<br>供应商360* BEK 528                   |
| RENT      | 商品发布 商品管理 商品审核 SPU申请 供货商品管理 库存管理                                                                                | 商品管理通知                                                 |
| CALLER -  | <ul> <li>已有上架商品</li> <li>可参与部分竞价活动</li> <li>如需获取更多商机,可查看其他协议</li> <li>1.465500</li> <li>更多商机,可查看其他协议</li> </ul> | 2021 品牌名称优化通知2.0 2024-12-24<br>特定资质上传常见问题汇总 2024-06-23 |
| 1010      | <del>スシープルUI</del> エンPrety ス・レモンPretu                                                                           | 直看更多                                                   |

2. 在 选品发布 标签页, 点击 修改, 选择卖场。

| 😧 政府采购云平台                    | # 商品中心 ▼                          | 前台大厅 预警 待野 洋        | 🥮 CA管理 CA管理      |
|------------------------------|-----------------------------------|---------------------|------------------|
| < 返回工作台                      | 商品管理 / 商品发布 商品直发 选品发布             |                     | 草稿箱(11) 下一步,发布商品 |
| 0 010<br>0 84200 *<br>842000 | 第1步:选择要发布的卖场及协议 相关协议: 详情 协议有效明:长期 | 签约机构:<br>协议状态: ● 正常 | 修改 改造            |
| *****                        | 标项名称:                             | 商品发布数量:不限           |                  |

3. 在 选择上架的电子卖场 弹窗,选择卖场,点击 确定。

| 温馨热  | 是示: 仅展示协议入围类型为在线征! | 集的卖场及协议                                                                              |       |                        |    |       |
|------|--------------------|--------------------------------------------------------------------------------------|-------|------------------------|----|-------|
| 电子卖  | 场: 请输入关键字搜索电子卖场    | ✓ 状态: 正常                                                                             | ~     |                        |    | 重置 搜索 |
| 已选择( | (1)<br>电子卖场        | 相关协议                                                                                 | 协议有效期 | 状态                     | 备注 | 操作    |
|      | \$401123940112     | XTHRONG ORDEROR BUILD                                                                | 长期    | ●正常                    |    | 设为默认  |
|      | #5.0(#5.01)        | EXTERNAL EVALUATION OF                                                               | 长期    | • 正常                   | -  | 设为默认  |
| ۲    | 1.0101000          | 818868                                                                               | 长期    | • 正常                   | -  | 设为默认  |
| ٠    |                    | -BENKE-STUTIERARITATES (B.<br>1992) READLE (BENKESSE) (B.<br>1962) READLE (BENKESSE) | 长期    | <ul> <li>正常</li> </ul> | -  |       |
|      |                    | MANAL I AND THE OWNER OF THE OWNER                                                   |       |                        |    |       |

4. 在 标准产品 标签页,通过商品名称、品牌、型号等条件,搜索并选择标准产品 库内的商品。

| 😧 政府采购云平台     | # 商品中心 ▼                                                                                                    | 前台大厅   预警 | <del>6</del> ₿ ∦≌ | CA管理                   | 0 1        |                   | Î |
|---------------|----------------------------------------------------------------------------------------------------|-----------|-------------------|------------------------|------------|-------------------|---|
| < 返回工作台       | 商品管理 / 商品发布   商品直发 法品发布                                                                                                   |           |                   |                        | 草稿箱(11) 下一 | 步,发布商品            | Ī |
| 0.08<br>0.008 | 第1步:选择要发布的卖场及协议 已选卖场:                                                                                                    | 82.       |                   |                        |            | §改 展开             | j |
| 1000          | 第2步:选择要发布的商品                                                                                                    |           |                   |                        |            |                   | I |
| RUNC          | 我的商品 ⑦ 杨维产品 ⑦ 入图商品 ⑦ 平台商品                                                                                                 |           |                   |                        |            |                   | J |
| 0 NGER -      | 商品名称: 请输入                         型号: 请输入                                                                                 |           | 商品类目: 1           | 青选择                    | ~          | 清空                | ć |
| 1.000         | 商品条码: 请输入                                                                                                    |           |                   |                        |            |                   |   |
| an una        | 申请成功给师准产品未展示在列表页? 点击此处咨询运营                                                                                                |           |                   |                        |            |                   |   |
| 1.010         | SPU信息                                                                                                    | 条码信息      | 信息来源              | 更新时间                   | 状态         | 操作                |   |
| 1.0010        | 示言笔         原品关目:3C数码>MP3/MP4/IPod/示言笔>示言笔           商品关目:3C数码>MP3/MP4/IPod/示言笔>示言笔         品牌:           型号:         型号: | 1条        | 常规供应商             | 2024-12-19<br>15:03:12 | 有效         | <u>查看</u><br>申请变更 |   |
|               | ○ 录音笔<br>商品类目:3C数码>MP3/MP4/IPod/录音笔>录音笔<br>品牌:<br>型号:                                                                     | 1条        | 常规供应商             | 2024-12-18<br>17:50:49 | 有效         | 查看<br>申请变更        | Ţ |

#### 。 点击 查看 可查看SPU详情。如SPU有误,您可点击 申请变更。

|  |  | 17 | 商品类目:<br>品牌:<br>型号: | 1条 | 常规供应商 | 2024-12-18<br>17:50:49 | 有效 | 查看<br>申请变更 |
|--|--|----|---------------------|----|-------|------------------------|----|------------|
|--|--|----|---------------------|----|-------|------------------------|----|------------|

• 如未搜索到商品, 点击 **申请收录** 新增SPU。

| 我的商品 ⑦ 标准产             | 品⑦ 入園商品⑦ 平台商品 |            |                |         |    |
|------------------------|---------------|------------|----------------|---------|----|
| 新品名称: 请输入<br>新品条码: 请输入 | 品牌:           | ✓ 型号: 请销   | f Af           | 毎品类目: ▽ | 清空 |
|                        |               | 暂无匹配商品,可选择 | 释直发商品或申请收录<br> |         |    |
|                        |               |            | 〉申请收录          | >       |    |

5. 点击 **下一步,发布商品**。

| 😧 政府采购云平台                     | # 商品中心 ▼ 前台:                                | 大厅 预警      | 待分 消息 | CA管理                   | •          |          |
|-------------------------------|---------------------------------------------|------------|-------|------------------------|------------|----------|
| < 返回工作台                       | 商品管理 / 商品发布 商品直发 选品发布                       |            |       | 草                      | 搞箱(11) 下一步 | ,发布商品    |
| 0.08<br>0.008                 | 第1步:选择要发布的卖场及协议 已选卖场:                       | 1000 C - C | п.    |                        | 修正         | 牧 展开     |
| ALC: NOT THE REAL PROPERTY OF | 第 2 步:选择要发布的商品                              |            |       |                        |            |          |
| ****                          | 我的商品 ⑦ 标准产品 ⑦ 入園商品 ⑦ 平台商品                   |            |       |                        |            | 0        |
| 0 BUER -                      | 商品名称:     请输入     品牌:     >     型号:     请输入 |            | 商品类目  | 请选择                    | ~          | 清空       |
| 1.000                         | 商品条码: 请输入                                   |            |       |                        |            |          |
| BO-LAN                        | 申请成功的标准产品未展示在列表页?点击此处咨询运营                   |            |       |                        |            |          |
| 1.010                         | SPU信息                                       | 条码信息       | 信息来源  | 更新时间                   | 状态         | 操作       |
| 1.0010                        | Anne Anno Anne Anne Anne Anne Anne A        | 1条         | 常规供应商 | 2024-12-19<br>15:03:12 | 有效         | <u> </u> |

6. 在 基本信息 面板,填写商品基本信息。

#### ① 说明

- 。不同类目要填写的基本信息可能存在差异,请按照实际界面内容填写。
- 如商品为标准化商品,商品中的核心参数信息将以平台收录的信息为准,商家不可自行变更。如需变更,点击 查看 > 变更。

| 得力/deli YC325-4卡纸【101458073】<br>基本信息 | 変更× |
|--------------------------------------|-----|
| 基本信息                                 |     |
|                                      |     |
| 商品类目: 办公设备/耗材>办公用纸>卡纸                |     |

| 🛱 政府采购云平台 |  | # 商品中心 ▼                |                                                    | 前台大厅             | 预警                | <del>(1</del> 999)    | 2 <b>900</b>  | CA管理    | 1.01               | e<br>                 |                  | 1 |
|-----------|--|-------------------------|----------------------------------------------------|------------------|-------------------|-----------------------|---------------|---------|--------------------|-----------------------|------------------|---|
| < 返回工作台   |  | 商品管理 / 商品发布             |                                                    |                  |                   |                       |               |         | 上一步                | 保存草稿                  | 提交               |   |
| 0.08      |  | ◎ 基本信息   图文信息           | 商品规格 销售信息                                          |                  |                   |                       |               |         |                    |                       |                  | ł |
| ALER -    |  | 基本信息<br>商品类目: 办公设备/耗材>? | 2公用版>卡纸 标                                          |                  |                   |                       |               |         |                    |                       |                  |   |
| 821128    |  | * 商品标题                  | 得力 YC325-4 卡纸                                      |                  |                   |                       |               |         |                    |                       | 2/70,            |   |
| 0.000 ·   |  | ■ 关键属性 请确保关键属性(         | 18.填写准确,商品发布后,一经产生订单,不可变更。                         |                  |                   |                       |               |         |                    |                       | i                | 1 |
| 1.000     |  | * 品牌                    | (得力/deli 〜 ) 无品牌                                   | × ᅖᆂ导 ⑦          | YC3<br>型号集<br>货号。 | 25-4<br>要按照商品<br>详情点此 | 济包装型号         | 格式填写 (玥 | 保节能类目除外)           | ) <b>无</b><br>, 若无型号, | <b>일号</b><br>可填写 |   |
| 1.010     |  | ┃ 通用属性                  |                                                    |                  |                   |                       |               |         |                    |                       |                  |   |
| 1.811     |  | * 产地                    | ○境內 頃久 境外 请填写商品实质生产、出产或制造的地点,非质产地。                 | * 计量单位           | 请将                | 込                     |               |         |                    |                       | ~                |   |
|           |  | • 是否中小企业制造产品            | [请输入 ~ ]                                           | • 电离平台链接         | 请指                | 1入<br>:填写同款商          | 品在天猫、         | 京东、苏宁考  | 主流电商平台的磁           | i接。详情 <del>点</del> 此  | 进入               |   |
|           |  | 质检报告                    | 上传     1 → 7博嘉時底留節商品所量水菜 自2020年9日1日紀 蘇南太商品将去社上佈 ** | 系给探告" 计标注语计算故的意思 | 右 前見              | 象的石红板                 | <b>御品洋橋</b> 7 | 5水服修产品  | 1986-0389-04-01-06 | 思惑下前結び                |                  | Ŧ |

○ 商品标题

系统根据选择的类目自动生成商品标题。商品标题为"产品信息+简短描述"格式。如需在标题中补充信息,可在简短描述中填写。

○ 是否中小企业制造产品

如该商品为中小企业制造产品,需上传中小企业声明函。

#### ○ 电商平台链接

填写时优先选择天猫、苏宁、京东平台的同类商品链接。

7. 在 图文信息 面板,编辑商品图文信息。

| 🛱 政府采购云平台             | ■ 商品中心 ▼    |                                                           |                                               |                                                               |                                               |                                                   |                    | 前台大厅      | 预警 谷              | <b>99 a</b> 99 | CA管理    | 1.01     | e<br>    |      | ^ |
|-----------------------|-------------|-----------------------------------------------------------|-----------------------------------------------|---------------------------------------------------------------|-----------------------------------------------|---------------------------------------------------|--------------------|-----------|-------------------|----------------|---------|----------|----------|------|---|
| < 返回工作台               | 商品管理 / 商品发布 |                                                           |                                               |                                                               |                                               |                                                   |                    |           |                   |                |         | 上一步      | 保存草稿     | 提交   | Ē |
| 0.00                  | 基本信息 ③ 图文信息 | 商品规格 钼                                                    | 销售信息                                          |                                                               |                                               |                                                   |                    |           |                   |                |         |          |          |      |   |
| 0 MARE                | 图文信息        |                                                           |                                               |                                                               |                                               |                                                   |                    |           |                   |                |         |          |          |      |   |
| 1000                  | 商品编码        | 请输入                                                       |                                               |                                                               |                                               |                                                   |                    |           |                   |                |         |          |          |      |   |
| 812-1-1228<br>812-912 | * 产品图片      | 講至少上传2张[<br>1) 真实商品实(<br>或图片说明;<br>2) 第一张图片;<br>3) 对所便用的[ | 图片,格式为JPC<br>本,白色背景,B<br>为商品主图,其f<br>图片,供应简拥有 | 5、PNG、JPEG,<br>图片清晰,不得出<br>由为商品辅图; <mark>接</mark><br>与合法使用权,不 | 单张图片少于31<br>现除品牌LOGO。<br>她图片可自定义3<br>得侵犯他人的合? | M,像囊不少于80<br>以外的任何水印,<br><mark>律序:</mark><br>法权利。 | 00*800.<br>不得为拼接图片 | , 不得出现违反相 | 3关法律法规的P          | 内容,或与显牌、       | 商品 无关的内 | 容,如促辅、夸大 | 描述、外网导   | 易等文字 | i |
| 0 NGER -              |             | 产品主图                                                      | 产品辅图1                                         | 产品辅图2                                                         | 产品辅图3                                         | 产品辅图4                                             | 产品辅图5              | 产品辅图6     | 产品辅图7             | 产品辅图8          |         |          |          |      | 6 |
| 0.000                 |             | +                                                         | +                                             | +                                                             | +                                             | +                                                 | +                  | +         | +                 | +              |         |          |          |      |   |
| an tag<br>tan ta      | • 产品详情      | non ( 13) (14 )<br>44 昭   王 3                             |                                               |                                                               | ∲ <b>∜</b> ∛•6<br>≣ Ξ   −                     | 6 🚼   A - 4<br>a 🛛 🖉 🖉                            | v  ≡               | a 🗋 🛓 -   | <b>₹</b> • (≣•  ( | 自定义领遣。 段       | 幕橋式 ・ チ | 林 • 李号   | <b>P</b> |      |   |

○ 产品图片

请至少上传2张图片,格式为JPG、PNG、JPEG,单张图片少于 3M,像素不少于800\*800。

8. 在 商品规格 面板,选择商品规格。

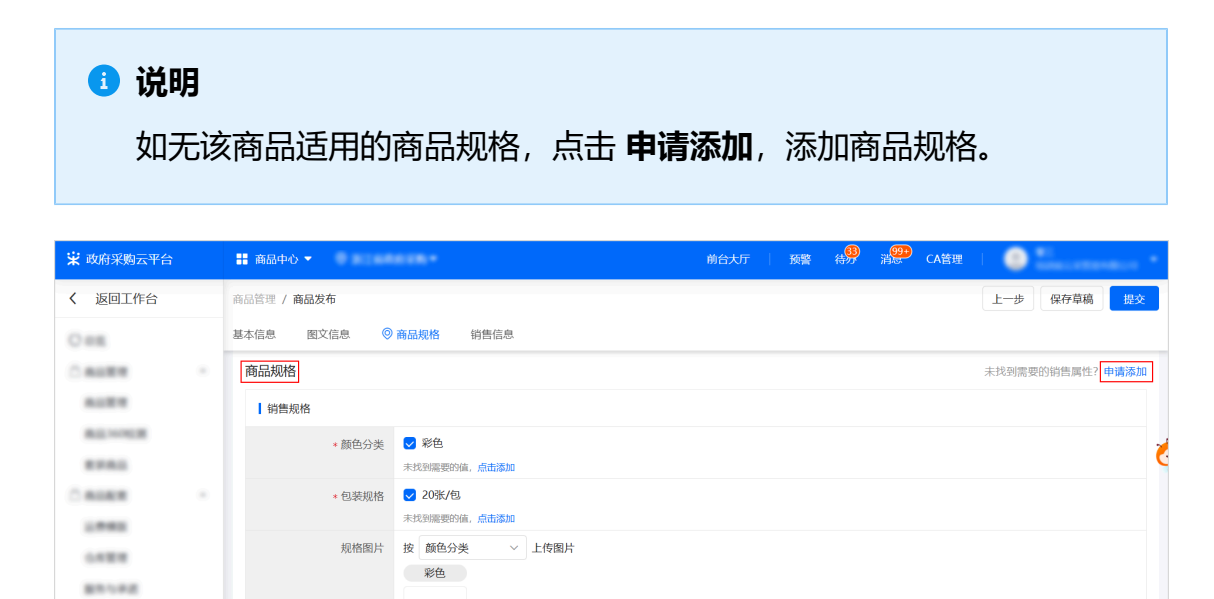

#### 9. 在销售信息 面板,填写销售信息。

+

.....

1.811.8

| 😧 政府采购云平台                               | # 商品中心 ▼                 | 1018 ·                                                                                          | 前台大厅   预需 🚓 💭 CA管理                                                                                        |
|-----------------------------------------|--------------------------|-------------------------------------------------------------------------------------------------|----------------------------------------------------------------------------------------------------|
| < 返回工作台                                 | 商品管理 / 商品发布              |                                                                                                 | 上一步保存草稿 概交                                                                                                |
| 0.00                                    | 基本信息 图文信息 裔              | acauta 💿 销售信息                                                                                   |                                                                                                    |
| 0 NUTR -                                | 价格库存                     |                                                                                                 |                                                                                                    |
| NURN<br>NU-1108<br>NURN<br>IMAR<br>UMAR | 市场价 (元) : 请输入            | <ul> <li>▲</li> <li>◆</li> <li>销输入</li> <li>▲</li> <li>●</li> <li>申商链接:</li> <li>请输入</li> </ul> | 批墨填充                                                                                                    |
|                                         | SKU信息                    | 价格信息 (元)                                                                                        | 库存⑦ 其他信息 操作                                                                                               |
|                                         | 彩色 / 20张/包               | <ul> <li>市场价:</li> <li>- 市场价:</li> <li>- 前售价:</li> <li>- ペーン</li> <li>- 代思率: 10.00%</li> </ul>  | SKU編码:         請加入           不礎         电券链接:         請加入           商品条码:         6941798431772         回 |
| an tag                                  | 服务与承诺                    |                                                                                                 |                                                                                                    |
|                                         | 服务                       | +添加服务                                                                                           |                                                                                                    |
|                                         | 承诺                       | +添加承诺                                                                                           |                                                                                                    |
|                                         | 」运费信息                    |                                                                                                 | _                                                                                                    |
|                                         | <ul> <li>运费模板</li> </ul> | → 编辑模板   新增模板   刷新<br>墨奇句話: 天東浜田运業<br>1400円: 大和町1 第                                             | <u>▼</u>                                                                                                  |

#### ○ 商品条码

系统根据所填类目、品牌、型号等信息自动从库中引用。如商品 条码有误或缺失,点击 **申请变更** 编辑SPU。

| SKU信息           | 价格信息 (元)    | 库存⑦ | 其他信息                                           |
|-----------------|-------------|-----|------------------------------------------------|
| SK4. ( )03K (43 | *市场价: 请输入 ~ | 798 | SKU编码: 请输入                                     |
| 彩色 / 20次/包      | *相曰1. 阿利人 ~ | 个限  | 电间键接: 词制 / · · · · · · · · · · · · · · · · · · |

#### ○ 价格信息

销售价格不得高于市场价格。

○ 库存

当商品同时上架到多个卖场时,库存在多个卖场之间共享。卖场 不支持库存设置时除外。

#### ○ 电商链接

优先填写京东、苏宁、天猫平台自营商品。若无自营商品,可填 写其旗舰店、专卖店、专营店商品链接。

#### ○ 运费信息

选择已配置的运费模板。若无该商品适用模板,可新增模版或编辑修改已有模板。

#### ○ 上架管理

选择立即上架,勾选卖场后,该商品进入协议商品审核流程, 流程通过后,直接上架至卖场;选择暂不上架,该商品为基础商 品,需后续关联协议,上架至卖场。

#### 10. 确认信息填写无误后,点击提交。

| 🛱 政府采购云平台                          |  | 〓 商品中心 ▼          |                                              | 前台大厅 医警 待 <mark>99</mark> | <b>^</b> |
|------------------------------------|--|-------------------|----------------------------------------------|---------------------------|----------|
| く 返回工作台                            |  | 商品管理 / 商品发布       |                                              | 上一步  保存草稿                 | 提交       |
| 0 018<br>0 84898                   |  | 基本信息 图文信息 商<br>承诺 | 品规格 💿 销售信息<br>+漆加承诺                          |                           | _        |
| 0.000                              |  | 运费信息              |                                              |                           |          |
| 812-1-1128<br>879815<br>- 811828 - |  | + 运费模板            | ~<br>是否包邮: 买家承担运费<br>计价规则: 按件数计费<br>运运方式: 货运 | 編組模板「新聞機板」刷新              | Ś        |
| 1.042                              |  | 自提点信息             |                                              |                           |          |
| 0.428                              |  | 自提点               | 请输入搜索                                        | 編輯自提点 新增自提点 刷新            |          |
| 10.00                              |  | ↓上架管理             |                                              |                           |          |
| 10010                              |  | * 上架时间            | ● 立即上架 ○ 暂不上架                                |                           |          |
|                                    |  | 上架卖场              | 测试网超 × 添加卖场                                  | I                         | ⊼        |

| <b>说明</b> 如上架管理中选择 因 选择审核机材 | 译 <b>立即上架</b> ,点击 <b>提交</b> 后,需在弹窗中填写申请[<br>勾武 人员 商品审核通过后 白动上架至卖场 | 亰 |
|-----------------------------|-------------------------------------------------------------------|---|
|                             |                                                                   |   |
| ALLA MUN                    | 填写审核信息                                                            |   |
|                             | 温馨提示: 需监管单位审核通过后方可生效                                              |   |
|                             | 申請原因: 请他入                                                         |   |
|                             | 0/500 <sub>,6</sub>                                               |   |
| Tanta                       | 1017-LTR -                                                        |   |
|                             | 指定申核机构或人员                                                         |   |
| 12000                       |                                                                   |   |
|                             | 取消 确定                                                             |   |

#### 操作结果

提交后,可在 商品审核 页面查看审核进度。

#### 3.2 商品直发

#### 3.2.1 选择商品类目发布商品

供应商可以直接选择商品类目,编辑商品信息,发布商品。

#### 操作步骤

1.进入 **商品发布** 页面。

菜单路径:我的工作台 > 商品中心 > 总览 > 商品发布

| 😧 政府采购云平台                           | 前台大厅 反整 得男                                                                                           | 1999<br>消滅 CA管理                                       |
|-------------------------------------|----------------------------------------------------------------------------------------------------|-------------------------------------------------------|
| < 返回工作台                             | 总览                                                                                                   |                                                       |
| ●总览                                 | <sup>жнŋ</sup> й                                                                                     | R/R/R/C/R/R/-(R/R/R/<br>供应商360* REK R28               |
| RUNCER .                            | 商品发布 商品管理 商品审核 SPU申请 供货商品管理 库存管理                                                                     | 商品管理通知                                                |
| - ALMER<br>LIMME<br>ANDER<br>BRUDER | <ul> <li>已有上架商品</li> <li>可参与部分竞价活动</li> <li>如需获取更多商机,可查看其他协议</li> <li>大热告查价 更多商机, 没有更多商品,</li> </ul> | 223 品牌名称优化通知2.0 2024-12-24<br>特定资质上传常见问题汇总 2024-08-23 |
| 1.011                               | 数据概览                                                                                                 | 直看更多                                                  |

2. 在 **商品直发** 标签页,选择需要上架商品的卖场,逐级选择商品类目,选择品牌 与型号,点击 **下一步**。

| 🛱 政府采购云平台 | # 商品中心 ▼                                                               | 前台大                                                                                                   | 厅   预警 待 <mark>第</mark> 并 <mark>第</mark> CA管理               |
|-----------|------------------------------------------------------------------------|----------------------------------------------------------------------------------------------------|-------------------------------------------------------------|
| < 返回工作台   | 商品管理 / 商品发布 商品直发 选品发布                                                  |                                                                                                    | 需要新建商品类目,点此反馈 草稿箱(11) 下一步                                   |
| 0.08      | 按商品类目选择 按采购目录选择                                                        |                                                                                                    |                                                             |
| ALTER -   | 正置         修改         運業优置           卡纸                                | 【透現货                                                                                                  | 股权类目 ② 如何直线类目<br>76週番 健身術                                   |
|           | 一级类目 二级类目                                                              | 三级类目                                                                                                  | 商品关键属性                                                      |
| LANK -    | 请输入类目名称 Q 请输入类目名<br>办公设备/耗材 → 办公用纸                                     | 称 Q 请输入类目名称 Q<br><b>→ 午纸 际</b>                                                                        | <ul> <li>① 请确保关键属性信息填写准确,商品发布后,一经产生订单,不可变<br/>更。</li> </ul> |
| ALC: NO.  | 家居建材         >         打印机及配件           家用电器         >         传更/通信设备 | <ul> <li>▶ 版纸 标</li> <li>▶ 瓦楞原纸</li> </ul>                                                            | *品牌 ⑦ / 无品牌                                                 |
| 1.011     | 劳动保护用品 > 投影机及配件<br>运动户外 > 点/验钞/收款机<br>五金/工具 > 条码扫描/采集                  | <ul> <li>         文稿纸/草稿纸     </li> <li>         认及配件 ● 包装纸     </li> <li>         器材 ● 纸板</li> </ul> | <ul> <li>型号 ⑦</li> <li>① 无型号</li> </ul>                     |
|           | 文化玩乐         磁盘刻录及存           软件制作         其它办公设备                      | 諸设备 > 板纸<br>反配件 > 标签打印纸/条码纸 标                                                                         |                                                             |
|           |                                                                        |                                                                                                    |                                                             |

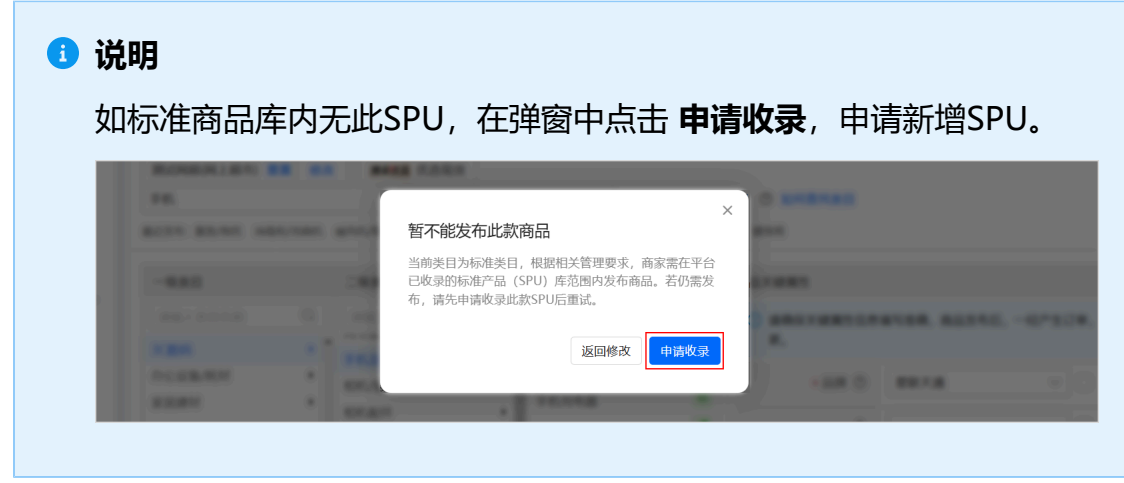

3. 在 基本信息 面板,填写商品基本信息。

#### 🚺 说明

- •不同类目要填写的基本信息可能存在差异,请按照实际界面内容填写。
- 如商品为标准化商品,商品中的核心参数信息将以平台收录的信息为准,商家不可自行变更。如需变更,点击 查看 > 变更。

| ¥ 0.038670 |   | SPU详情                        | 变更 × |
|------------|---|------------------------------|------|
| C BHLPH    | 8 | 得力/deli YC325-4卡纸【101458073】 | Î    |
| CALER      |   | 基本信息                         |      |
|            |   | 商品类目: 办公设备/耗材>办公用纸>卡纸        |      |

| 😧 政府采购云平台 | # 商品中心 ▼                              | 前台大厅   预营 待费 消 <mark>骤</mark> CA管理                      |
|-----------|---------------------------------------|---------------------------------------------------------|
| < 返回工作台   | 商品管理 / 商品发布                           | 上一步保存草稿 提交                                              |
| 0.08      | ◎ 基本信息 函文信息 商品规格 销售信息                 |                                                         |
| 0 NURR -  | 基本信息                                  |                                                         |
| 1000      | 商品类目: 办公设备/耗材>办公用纸>卡纸 标               |                                                         |
| 82102     | • 商品标题 得力 YC325-4 卡纸                  | 2/70%                                                   |
| C 8188    | 关键属性 请确保关键属性慎息填写准确,商品发和后,一位产生订单,不可变更。 | č                                                       |
| 1746      | ・品牌 得力/deli 〜 ○ 无品牌                   | <ul> <li>▲型号 ⑦ YC325-4</li> <li>□ 无型号</li> </ul>        |
| 1422      |                                       | 型号需要按照商品外包装型号做式填写(环保节能类目除外),若无型号,可填写<br>货号、 <b>详感点此</b> |
| 1.010     | 通用属性                                  |                                                         |
| 1.0010    | •产地 编句 编句 操分 编分 动物子母亲的地名,北京中地。        | • <b>计量单位</b>                                           |
|           | • 是否中小企业制造产品 请输入 >>                   | <ul> <li>・电商平台链接</li> <li></li></ul>                    |
|           |                                       | BEAJTH491994/BOBBEC人派、以次、双子等主动化同于当时回报。评慎定因是A            |
|           | ● ● ● ● ● ● ● ● ● ● ● ● ● ● ● ● ● ● ● | " 上街其運讨击战的商品者,商品爆奏而打延,商品详稿而宫殿晚伊热,攒行覆头现会,搜查下前续化。         |

#### ○ 商品标题

系统根据选择的类目自动生成商品标题。商品标题为"产品信息 +简短描述"格式。如需在标题中补充信息,可在简短描述中填 写。

#### ○ 是否中小企业制造产品

如该商品为中小企业制造产品,需上传中小企业声明函。

#### ○ 电商平台链接

填写时优先选择天猫、苏宁、京东平台的同类商品链接。

4. 在 图文信息 面板,编辑商品图文信息。

| 😧 政府采购云平台 | 👬 商品中心 🔻    |                                                               |                     |                                    |                      |                       |                    | 前台大厅      | 预警 術          | 9 il       | CA管理    | 1 🔘      |         |      | ^ |
|-----------|-------------|---------------------------------------------------------------|---------------------|------------------------------------|----------------------|-----------------------|--------------------|-----------|---------------|------------|---------|----------|---------|------|---|
| < 返回工作台   | 商品管理 / 商品发布 |                                                               |                     |                                    |                      |                       |                    |           |               |            |         | 上一步      | 保存草稿    | 提交   |   |
| CHR       | 基本信息 📀 图文信息 | 商品规格                                                          | 销售信息                |                                    |                      |                       |                    |           |               |            |         |          |         |      |   |
| 0 MARK *  | 图文信息        |                                                               |                     |                                    |                      |                       |                    |           |               |            |         |          |         |      |   |
| ALER      | 商品编码        | 请输入                                                           |                     |                                    |                      |                       |                    |           |               |            |         |          |         |      |   |
| REVER     | * 产品图片      | 请至少上传2张<br>1) 真实商品实                                           | 圈片,格式为JP<br>体,白色背景, | G、PNG、JPEG,<br>塑片清晰,不得出            | 单张图片少于31<br>现除品牌LOGO | d,像囊不少于80<br>以外的任何水印, | 00*800.<br>不得为拼接图片 | , 不得出现违反相 | 1关法律法规的P      | 容,或与品牌、    | 育品 无关的内 | 容,如促销、夸; | (描述、外网导 | 阳顿文字 |   |
|           |             | <ol> <li>100万元明;</li> <li>2)第一张图片</li> <li>3)対所使用的</li> </ol> | 为商品主图,其<br>图片,供应商拥  | 也为商品辅图; <mark>挽</mark><br>有合法使用权,不 | 機图片可自定义<br>得侵犯他人的合う  | <b>\$序;</b><br>去权利。   |                    |           |               |            |         |          |         |      |   |
| C 8088    |             | 产品主圈                                                          | 产品辅图1               | 产品辅图2                              | 产品辅图3                | 产品辅图4                 | 产品辅图5              | 产品辅图6     | 产品辅图7         | 产品辅图8      |         |          |         |      | Č |
| 1940      |             | +                                                             | +                   | +                                  | +                    | +                     | +                  | +         | +             | +          |         |          |         |      |   |
| 0.000     |             |                                                               |                     |                                    |                      |                       |                    |           |               |            |         |          |         |      |   |
|           | • 产品详情      | нтац 11) (21                                                  | BIU                 | ABE X <sup>2</sup> X <sub>2</sub>  | ) <b>4</b> 4) - 6    | 6 📴 A - 4             | ו⊫•⊫•              | ⓐ □   ≛•  | <b>₹</b> •‡≣• | 自定义标题 • 段) | 幕橋式 ・ 字 | 休 字号     | - >1    | ۲    |   |
| 1000      |             | 14 E E                                                        | = = = A             | a As ===                           | • •   -              |                       |                    |           |               |            |         |          |         |      |   |
|           |             |                                                               |                     |                                    |                      |                       |                    |           |               |            |         |          |         |      |   |
|           |             |                                                               |                     |                                    |                      |                       |                    |           |               |            |         |          |         |      |   |
|           |             |                                                               |                     |                                    |                      |                       |                    |           |               |            |         |          |         | -    |   |

○ 产品图片

请至少上传2张图片,格式为JPG、PNG、JPEG,单张图片少于 3M,像素不少于800\*800。

5. 在 商品规格 面板,选择商品规格。

## 说明 如无该商品适用的商品规格,点击 申请添加,添加商品规格。

| 😧 政府采购云平台 | # 商品中心 ▼              | 前台大厅 預警 得影 消餐 CA管理 |
|-----------|-----------------------|--------------------|
| < 返回工作台   | 商品管理 / 商品发布           | 上一步  保存草稿  提交      |
| Ome       | 基本信息 國文信息 ③ 商品规格 销售信息 |                    |
| 0 BURN -  | 商品规格                  | 未找到需要的销售属性?申请添加    |
| 8.027     | 销售规格                  |                    |
| 80.000    | * 颜色分类 🛛 👽 彩色         | 1                  |
| *****     | 未找到需要的值,点击添加          | <u> </u>           |
| 0.6088    | * 包装规格 💙 20张/包        |                    |
| 1.000     | 未找到需要的值,点击添加          |                    |
| 0.022     | 规格图片 按颜色分类 > 上传图片     |                    |
| #51.FZ    | 彩色                    |                    |
| 1.010     | +                     |                    |
| 1.811.8   |                       |                    |

6. 在销售信息 面板,填写销售信息。

| 😨 政府采购云平台              |  | 👪 商品中心 👻       |                                                             |                                 | 前台大厅   预警 | 待予消费 CA管理                                      | · · · · · · · · · · · · · · · · · · · |  |  |  |
|------------------------|--|----------------|-------------------------------------------------------------|---------------------------------|-----------|------------------------------------------------|---------------------------------------|--|--|--|
| < 返回工作台                |  | 商品管理 / 商品发布    |                                                             |                                 |           | 上一步保存                                          | 樟稿 提交                                 |  |  |  |
| 0.00                   |  | 基本信息 图文信息 商品规制 | ◎ 销售信息                                                      |                                 |           |                                                |                                       |  |  |  |
| C 8488                 |  | 价格库存           | 价格库存                                                        |                                 |           |                                                |                                       |  |  |  |
| 1000                   |  | 市场价 (元): 请输入   | ▲ 销售价 (元): 请输入                                              | <ul> <li>▲ 电商链接: 请输入</li> </ul> | 批量填充      |                                                |                                       |  |  |  |
|                        |  | SKU信息          | 价格信息 (元)                                                    |                                 | 库存③       | 其他信息                                           | 操作                                    |  |  |  |
| - NURR<br>UMRE<br>UMRE |  | 彩色 / 20张/包     | <ul> <li>市场价:</li> <li>销售价:</li> <li>优惠率: 10.00%</li> </ul> | *<br>*<br>*                     | 不畏        | SKU编码: 请输入<br>电商链接: 请输入<br>商品条码: 6941798431772 | - <b>č</b>                            |  |  |  |
| 1010                   |  |                |                                                             |                                 | 服务与承诺     |                                                |                                       |  |  |  |
| Lana                   |  |                |                                                             |                                 | 服务 +派     | 泰加服务                                           |                                       |  |  |  |
|                        |  |                |                                                             | 承诺 + )                          | 泰加承诺      |                                                |                                       |  |  |  |
|                        |  | 运费信息           |                                                             |                                 |           |                                                |                                       |  |  |  |
|                        |  | *运费模板          | - Mail                                                      | 编辑模板 新增模板 刷新                    |           |                                                | $\frown$                              |  |  |  |
|                        |  | 是              | ·否包部: 买家承担运费<br>·公卿即: 华华教计弗                                 |                                 |           |                                                | -                                     |  |  |  |

○ 商品条码

系统根据所填类目、品牌、型号等信息自动从库中引用。如商品 条码有误或缺失,点击 **申请变更**编辑SPU。

| SKU信息      | 价格信息 (元)  |     | 库存⑦ | 其他信息   |              |
|------------|-----------|-----|-----|--------|--------------|
|            | *市场价: 请输入 | λ 🗘 |     | SKU编码: | 请输入          |
| 彩色 / 20张/包 | *销售价: 请输入 | λ   | 不限  | 电商链接:  | 请输入          |
|            | 优惠率: -    |     |     | 商品条码:  | 772 申请变更 III |

#### ○ 价格信息

销售价格不得高于市场价格。

○ 库存

当商品同时上架到多个卖场时,库存在多个卖场之间共享。卖场 不支持库存设置时除外。

○ 电商链接

优先填写京东、苏宁、天猫平台自营商品。若无自营商品,可填 写其旗舰店、专卖店、专营店商品链接。

○ 运费信息

选择已配置的运费模板。若无该商品适用模板,可新增模版或编 辑修改已有模板。

○ 上架管理

选择立即上架,勾选卖场后,该商品进入协议商品审核流程, 流程通过后,直接上架至卖场;选择暂不上架,该商品为基础商 品,需后续关联协议,上架至卖场。

7. 确认信息填写无误后,点击 提交。

| 😧 政府采购云平台  | 計 商品中心 ▼ 前谷大厅   預整 待券 消 <mark>発</mark> CA管理                                  |                                                                                                    |
|------------|------------------------------------------------------------------------------|----------------------------------------------------------------------------------------------------|
| < 返回工作台    | 商品管理 / 商品发布 上一步 保存草                                                          | 稿提交                                                                                                    |
| Om         | 基本信息 國文信息 商品规格 ③ 销售信息                                                        |                                                                                                    |
| 0 ALE 4    | 永语 + 漆加纳语                                                                    |                                                                                                    |
| 8.127      | 运费信息                                                                         |                                                                                                    |
| 8.0.100    | <ul> <li>运费機板</li> <li>編輯機板 (新塔機板 ) 新塔機板 (刷新</li> </ul>                      | 1                                                                                                    |
| C RUNN     | 是在包眦: 突然难起运费<br>计析规则: 按件数计费<br>运动方式: 饭店                                      | ~~~~~~~~~~~~~~~~~~~~~~~~~~~~~~~~~~~~~~                                                                 |
| 1.000      | r in bline                                                                   |                                                                                                    |
| 0.422      |                                                                              |                                                                                                    |
| #114#      | 日提示。如何的人的学校、教育和日提示(教育日提示)和教育                                                 |                                                                                                    |
| 1.010      | 上架管理                                                                         |                                                                                                    |
| 1.818      | <ul> <li>上架时间</li> <li>・上架时间</li> <li>・立即上架</li> <li>「 哲不上架</li> </ul>       |                                                                                                    |
|            | 上架或场 测试网络 /                                                                  | 不                                                                                                    |
|            | 19月1日年初                                                                      |                                                                                                    |
| 如上郊<br>因,逆 | 管理中选择 <b>立即上架</b> , 点击 <b>提交</b> 后, 需在弹窗中填写申请原<br>择审核机构或人员。商品审核通过后, 自动上架至卖场。 | <b></b><br><b>一</b><br><b>一</b><br><b>一</b><br><b>一</b><br><b>一</b><br><b>一</b><br><b>一</b><br><b></b> |
|            |                                                                              |                                                                                                    |

#### 操作结果

提交后,可在 商品审核 页面查看审核进度。

#### 3.2.2 按采购目录发布商品

供应商可根据采购目录选择商品类目,编辑商品信息,发布商品。

#### 背景信息

按采购目录选择类目功能需手动解锁, 解锁后可持续使用。

#### 操作步骤

进入 商品发布 页面。
 菜单路径:我的工作台 > 商品中心 > 总览 > 商品发布

| 😧 政府采购云平台    | 前台大厅 預整 得势                                                                                             | ) 消 <mark>∰</mark> CA管理 │            |
|--------------|----------------------------------------------------------------------------------------------------|--------------------------------------|
| < 返回工作台      | 总览                                                                                                    |                                      |
| ◎ 总览         | *用功能<br>E                                                                                              | R/R/R/R/R/-(R/R/R<br>供应商360* BEE 第28 |
| REAL REAL    | 商品发布 商品管理 商品审核 SPU申请 供货商品管理 库存管理                                                                       | 商品管理通知                               |
| 0 BURR -     |                                                                                                    | 2024-12-24 2024-12-24                |
| LINE<br>LINE | <ul> <li>□ 已有上架商品</li> <li>·可参与部分竞价活动</li> <li>·如需获取更多备机,可查看其他协议</li> <li>大体告究价 更多离机 炒充更多高品</li> </ul> | 特定资质上传常见问题汇总 2024-08-23              |
| 1.010        | 数据概范                                                                                                   | 查看更多                                 |

2. 在 **商品直发**页面,点击页面下方 **点击解锁。** 

| 🛱 政府采购云平台                               | ■ 商品中心 ▼  ●                                                                                                    |                                                    |                                                      |                                                                                                    |                                                                                                    | 前台                                                                                                    | 試示 | 预警 | <b>69 ≋</b> € | CA管理 | •       |
|-----------------------------------------|----------------------------------------------------------------------------------------------------|----------------------------------------------------|------------------------------------------------------|----------------------------------------------------------------------------------------------------|----------------------------------------------------------------------------------------------------|----------------------------------------------------------------------------------------------------|----|----|---------------|------|---------|
| < 返回工作台                                 | 商品管理 / 商品发布 商品]                                                                                                    | 2发 选品发布                                            |                                                      |                                                                                                    |                                                                                                    |                                                                                                    |    |    |               |      | 草稿箱 下一步 |
|                                         | 全部类目选择实场 请输入。<br>最近发布:打印/复印纸 笔记中电脑                                                                                                    | 美目名称或商品关键词查询<br>其他文化艺术服务 学前教育服务                    | Q                                                    | 0.1                                                                                                    | ***=.v/#****011/                                                                                   |                                                                                                    |    |    |               |      |         |
| Rough Rough                             | → ₩ 央日<br>请输入类目名称 Q                                                                                                    |                                                    | 二% 关目 (清输入类目名称                                       | Q 111                                                                                                    | 《吴目纪须失缺SPU (<br>金入品牌名称                                                                             | ٩                                                                                                    |    |    |               |      |         |
| Anno Anno Anno Anno Anno Anno Anno Anno | 办公设备用标         ,           文化用品         ,           家居連林         ,           家用电器         ,           日用百货         ,           食品高水         ,           劳动保护用品         ,           运动户外         ,           五金/工具         ,           文化研示         , |                                                    | ▲ 打印/#IDIS ※色型印紙 包納明紙 伯與紙 午皮纸 愛写紙 卡紙 板紙 瓦楞顯紙 文場紙/華陽紙 | ▲ 格之(<br>齐心)<br>風光()<br>一<br>一<br>一<br>の()<br>一<br>二<br>の()<br>二<br>二<br>の()<br>二<br>二<br>の()<br>二<br>二<br>()<br>二<br>二<br>()<br>二<br>() | 格<br>/Comix<br>/W&G<br>/UPM Copykid<br>/Baoke<br>//DAOLEN<br>//Kingdee<br>//SAN YUAN<br>埃/Double A | <ul> <li>&gt;</li> <li>&gt;</li> <li>&gt;&lt;</li></ul> |    |    |               |      |         |
|                                         | 吉奴以高 ,<br>此周忌樂日适用的卖场: 网上验市(C<br>此樂日适用的实场: ②                                                                                                    | ●日本104年17月7日度2月月月日 ・<br>1日和同語日<br>・   A090101 翌日時長 | 包装托<br>* ###                                         | ↓ 找不:                                                                                                    | 到SPU? 点击申请                                                                                         |                                                                                                    |    |    |               |      |         |

#### 🔺 注意

解锁按采购目录选择商品类目后,后续使用时,无需重复解锁。

3. 在 **解锁"按采购目录选择类目"** 弹窗中,选择问题对应的正确答案,点击 提 交答案解锁。

| <u>181317,</u> M.L.MM                         |   | and the Baseline t                                         |                                                                         |              | - <b>1</b> - 100  | · · · · · · · · · · · · · · · · · · · |
|-----------------------------------------------|---|------------------------------------------------------------|-------------------------------------------------------------------------|--------------|-------------------|---------------------------------------|
| < amino                                       |   | 解锁"按采购目录选择类目                                               | "                                                                       |              | ×                 |                                       |
| Cont<br>Context<br>Autors<br>Autors<br>Autors |   | 溫馨提示:采购目录与商品类目<br>答对下列问题,完成解锁<br>+1.采购目录主体由准编制             | 体系差异较大、复杂废离,为了更顾畅的使用此功                                                  | 能,先来学习一下吧,预览 |                   | - 100<br>- 100                        |
|                                               |   | <ul> <li>* 2. 全国各区划的采购目录</li> <li>* 3. 采购目录主要用于</li> </ul> | <ul> <li>○ 不一样</li> <li>○ 一样</li> <li>○ 商品发布</li> <li>○ 预算管理</li> </ul> |              | - 1               |                                       |
|                                               |   | *4.采购目录包括(多选)                                              | <ul> <li>政府集中采购目录</li> <li>部门集中采购目录</li> <li>分散采购目录</li> </ul>          |              | _ [               |                                       |
|                                               | - | And Personal Property lies                                 |                                                                         | 取消           | <del>2交答案解锁</del> |                                       |

4. 在 **按采购目录选择**标签页,点击 选择卖场。

| 😧 政府采购云平台                                                                                                    | # 商品中心 ▼                                                                                                    | 前台大厅 预警 待势 | 1999 CA管理 CA管理            |
|----------------------------------------------------------------------------------------------------|----------------------------------------------------------------------------------------------------|------------|---------------------------|
| < 返回工作台                                                                                                    | 商品管理 / 商品发布 通品直发 选品发布                                                                                                    |            | 需要新建商品类目,点此反馈 草稿箱(11) 下一步 |
| C 0.05<br>ALIEN -<br>ALIEN -<br>ALIEN -<br>ALIEN -<br>LIMAL<br>LIMAL<br>LIMAL<br>ALIEN -<br>LIMAL<br>LIMAL<br>LIMAL<br>LIMAL<br>LIMAL<br>LIMAL | 按商品类目选择<br>按理委相<br>全部类目 送择卖给<br>■### (达选现金)<br>测试省本级 ✓ 2024<br>平频目录 □ 已关联商品类目 ⑦<br>诺输入采炒目录名称<br>● 按物A<br>● 房燈和构筑物A010<br>● 炭币和档案A04000<br>● 紫雨和用具A05000<br>● 特种动植物A0600<br>● 特种动植物A0600 | > 政府集采目录 > | é                         |

5. 在弹窗中选择卖场,点击 确定。

| Recently |     | B 8010 - 0 8000   | 2018 ·                                                                  |       | 80.17 |    | 🔎 com 🗉 😐 | 8)<br>1000-1000-001 * |
|----------|-----|-------------------|-------------------------------------------------------------------------|-------|-------|----|-----------|-----------------------|
| 6 BHIRD  | 选择」 | 上架的电子卖场           |                                                                         |       |       |    | ×         |                       |
| OM       | 温馨排 | 是示: 仅展示协议入围类型为在线征 | 集的卖场                                                                    |       |       |    |           |                       |
| 1000     | 电子卖 | 杨:                | ✓ 状态: 正常                                                                | ~     |       |    | 重置 搜索     |                       |
| ALC: UNK |     | 电子卖场              | 相关协议                                                                    | 协议有效期 | 状态    | 备注 | 操作        |                       |
| -        |     | \$P0112390112     | XTERCHE CROROTO ROALE<br>REFERENCE                                      | 长期    | •正常   | -  | 设为默认      | ,                     |
| 1000     | 0   | #5.0(#5.01)       | COMPUSE EXCLUSION 1                                                     | 长期    | • 正常  | -  | 设为默认      |                       |
| Antes    | 0   | 1.01014460        | RURAN style-link(FERR)                                                  | 长期    | ●正常   | -  | 设为默认      |                       |
| 1010     | ÷   |                   | -RETARLETTCHERRORTETER (R<br>1992) FRANCE (RETRIEDE) (R<br>1942) FRANCE | 长期    | • 正常  | -  |           |                       |
|          | 4   |                   |                                                                         |       |       |    |           |                       |
|          |     |                   |                                                                         |       |       |    | 取消 備定     |                       |

6. 根据采购目录逐级选择商品类目,点击下一步。

#### 🔺 注意

#### 如选择的采购目录暂未与该卖场协议关联,不显示商品类目。

| 诺 政府采购云平台                | ■ 商品中心 ▼                                | 前台大厅 / 预整 得频 消 <mark>骤</mark> CA管理 /      |
|--------------------------|-----------------------------------------|-------------------------------------------|
| <ul><li> 返回工作台</li></ul> | 商品管理 / 商品发布 商品直发 选品发布                   | 需要新建商品类目,点此反馈 草稿箱(11) 下一步                 |
| Omm                      | 按商品类目选择 按采购目录选择                         |                                           |
| CALES -                  | 全部类目选择变场 <b>源采优星</b> 优选现货 测试备本级 > 2     | 2024 > 政府集采目录 >                           |
|                          | 采购目录 🗌 已关联商品类目 ⑦ 商品类目                   | 商品关键属性                                    |
|                          | 请输入采购目录名称 请输入商品类目名称                     | ① 清确保关键属性信息填写准确,商品发布后,一经产生订单,不可变          |
|                          | 3.5% 3.5% 3.5% 3.5% 3.5% 3.5% 3.5% 3.5% | * 更。                                      |
|                          | 纸及纸板A07<br>卡纸                           | *品牌 ⑦ ↓ ↓ ↓ ↓ ↓ ↓ ↓ ↓ ↓ ↓ ↓ ↓ ↓ ↓ ↓ ↓ ↓ ↓ |
| 1940                     | 纸制品A0710                                |                                           |
| 0.422                    | ▶ 无形资产A08000000                         |                                           |
| BR108                    | 瓦楞原纸<br>▼ 工程B                           |                                           |
| 1.010                    | ▶ 房屋施工B01000000 文稿纸/草稿纸                 |                                           |
| 1.818                    | ▶ 构筑物施工B02000                           |                                           |
|                          | ▶ 施工工程准备80300 板纸                        |                                           |
|                          |                                         | v.                                        |

#### 7. 在销售信息 面板,填写销售信息。

| ■ 商品中心 ▼                                | 前台大厅   預警 待影 消息 CA管理                                                                               |
|-----------------------------------------|----------------------------------------------------------------------------------------------------|
| 商品管理 / 商品发布                             | 上一步保存草稿 提交                                                                                         |
| 基本信息 图文信息 商品规格 🮯 销售信息                   |                                                                                                    |
| 价档库存                                    |                                                                                                    |
| 市场价 (元): 游输入 🔷 销售价 (元): 游输入 🗘 电降键接: 游输入 | 批量填充                                                                                               |
| SKU信息         价格信息 (元)         库存 ⑦     | 其他信息 操作                                                                                            |
| ・市场价:     ^       彩色 / 20%/包     ・销售价:  | SKU編码:         請給入                                                                                 |
| 优思率: 10.00%                             | 商品条码: 6941798431772 图                                                                              |
| ■ 服务与承诺                                 |                                                                                                    |
| 服务 +海加服务                                |                                                                                                    |
| 承诺 +添加承诺                                |                                                                                                    |
| 运费信息                                    | -                                                                                                  |
| <ul> <li>・ 运费供版</li> <li></li></ul>     |                                                                                                    |
|                                         | ** 高島中心 ◆<br>高島管理 / 商品技布<br>基本在意 图文范志 商品現俗 ◎ 創售信息<br>** 「「「「「「「」」」」」」」、「「「」」」」」」、「「」」」」」」、「「」」」」」」 |

#### ○ 商品条码

系统根据所填类目、品牌、型号等信息自动从库中引用。如商品 条码有误或缺失,点击 **申请变更** 编辑SPU。

| SKU信息      | 价格信息 (元)       | 库存⑦ | 其他信息               |
|------------|----------------|-----|--------------------|
|            | *市场价: 请输入 ^ /  |     | SKU编码: 请输入         |
| 彩色 / 20张/包 | * 销售价: 请输入 ^ · | 不限  | 电商链接: 请输入          |
|            | 优惠率:-          |     | 商品条码: 772 申请变更 III |

#### ○ 价格信息

销售价格不得高于市场价格。

#### ○ 库存

当商品同时上架到多个卖场时,库存在多个卖场之间共享。卖场 不支持库存设置时除外。

#### ○ 电商链接

优先填写京东、苏宁、天猫平台自营商品。若无自营商品,可填 写其旗舰店、专卖店、专营店商品链接。

#### ○ 运费信息

选择已配置的运费模板。若无该商品适用模板,可新增模版或编 辑修改已有模板。

#### ○ 上架管理

选择立即上架,勾选卖场后,该商品进入协议商品审核流程, 流程通过后,直接上架至卖场;选择暂不上架,该商品为基础商 品,需后续关联协议,上架至卖场。

#### 8. 确认信息填写无误后,点击提交。

| 🛱 政府采购云平台                    | 〓 商品中心 ▼          |                                              | 前台大厅 医警 待 <mark>99</mark> | <b>^</b> |
|------------------------------|-------------------|----------------------------------------------|---------------------------|----------|
| く 返回工作台                      | 商品管理 / 商品发布       |                                              | 上一步  保存草稿                 | 提交       |
| 0 018<br>0 84898             | 基本信息 图文信息 商<br>承诺 | 品规格 💿 销售信息<br>+漆加承诺                          |                           | _        |
|                              | 运费信息              |                                              |                           |          |
| 812-1-128<br>87883<br>0 8068 | + 运费模板            | ~<br>是否包邮: 买家承担运费<br>计价规则: 按件数计费<br>运运方式: 货运 | 編組模板「新聞機板」刷新              | Ś        |
| 1.042                        | 自提点信息             |                                              |                           |          |
| 0.428                        | 自提点               | 请输入搜索                                        | 編輯自提点 新增自提点 刷新            |          |
| 10.00                        | ↓上架管理             |                                              |                           |          |
| 10010                        | * 上架时间            | ● 立即上架 ○ 暂不上架                                |                           |          |
|                              | 上架卖场              | 测试网超 × 添加卖场                                  | I                         | ⊼        |

| <b>〕说明</b><br>如上架管理中 | 选择 <b>立即上架</b> ,点击 <b>提交</b> 后,需在弹窗中填写申请原 |
|----------------------|-------------------------------------------|
| 因,选择审核               | 机构或人员。商品审核通过后,自动上架至卖场。                    |
| Sold of America      |                                           |
| ALL ALL              | 填写审核信息    ×                               |
|                      | 温馨提示: 需监管单位审核通过后方可生效                      |
| 1.000                | 申请原因: 试输入                                 |
|                      | 0/500,                                    |
|                      | 附件上传: 土上传                                 |
| 1 MARCH              | 最多上传一个文件,大小20M以内<br>指定审核机构或人员             |
|                      | • mannet: 请选择                             |
| 1.1000               |                                           |
| *                    | 40.6                                      |
|                      |                                           |

#### 操作结果

提交后,可在 商品审核 页面查看审核进度。

## 4 SPU申请

SPU (Standard Product Unit)即标准商品模板,包括商品品牌、型号等核心参数信息。SPU是产品信息的最小单元,可精确到具体的价格、库存信息。标准商品模板实行共建共享机制,首位使用供应商负责申请,平台负责审核,审核通过后全体供应商可直接使用。

#### 4.1 新增SPU

新增SPU后,供应商可引用SPU发布商品。

#### 操作步骤

1. 进入 SPU申请 页面。

#### 菜单路径:我的工作台 > 商品中心 > 总览 > SPU申请

| 😧 政府采购云平台     | 前台大厅 预整 将第                                                                                                    | 消 <mark>災</mark> CA管理 6 1 1 1 1 1 1 1 1 1 1 1 1 1 1 1 1 1 1 |
|---------------|----------------------------------------------------------------------------------------------------|-------------------------------------------------------------|
| < 返回工作台       | 总览                                                                                                    |                                                             |
| ◎ 总揽          |                                                                                                    | К/К/К/К/К/-/К/Х/*<br>供应商360* век в28                        |
| RUNCE<br>REAL | 商品发布 商品管理 商品审核 SPU申请 供货商品管理 库存管理                                                                                         | 商品管理通知                                                      |
| CARE -        | <ul> <li>□ 已有上架商品</li> <li>・可参与部分貴价活动</li> <li>・如需获取更多商机,可查看其他协议</li> <li>大会与良价</li> <li>更多商机</li> <li>发布更多商品</li> </ul> | 223 品牌名称优化通知2.0 2024-12-24<br>特定资质上传常见问题汇总 2024-08-23       |
| 1010          | 数据概览                                                                                                    | 直看更多                                                        |

#### 2. 在 SPU申请 页面,点击 新增SPU。

| 🛱 政府采购云平台       | ■ 商品中心 ▼                                                                                                    | 前台大厅   预警              | ## 1999 | CA管理 | •      |          |
|-----------------|----------------------------------------------------------------------------------------------------|------------------------|---------|------|--------|----------|
| < 返回工作台         |                                                                                                    |                        |         |      |        | 新增SPU    |
| 0.08            | ◎ 热门问题: 1、SPU是什么? 2、如何申请SPU? 3、三分钟了解如何申请SPU(视频)4、【点击观看直播】人工实程                                                                                                    | 讨答疑                    |         |      |        |          |
| -               | 品牌: 请选择 > 型号: 请输入                                                                                                    |                        |         |      | 重置 搜索  | 展开 ~     |
| 80.000          | 全部 待車核 0 車核通过 59 車核返回 125                                                                                                    |                        |         |      |        |          |
| 8755            | SPU信息                                                                                                    | 申请时间                   | 申请类型    | 申请人  | 审核状态   | 操作       |
| - ALAR          | CALCULATION OF CONTRACTOR OF CONTRACTOR.<br>REAL OF CONTRACTOR OF CONTRACTOR OF CONTRACTON OF CONTRACTOR OF CONTRACT | 2024-05-29<br>14:34:58 | 收录      |      | ● 审核驳回 | 查看<br>编辑 |
| 101100<br>10110 | International Annalestation and annual Annalestation     Annual Annalestation     Annual Annual        | 2024-05-29<br>14:33:08 | 收录      | **   | ● 审核驳回 | 查看<br>编辑 |

3. 在 新增SPU 页面, 逐级选择商品类目, 或直接搜索条码信息。

• **搜条码:** 输入完整条码可查询商品是否已收录SPU,如已收录,可直接 **去** 引用发布;如未收录,则需按照类目申请新SPU。

| RENTER    | 选择类目                      |
|-----------|---------------------------|
| -         | 搜美目 搜条码 6941798431772 0   |
| 1.000     | 一级类目                      |
| 0.422     | 请输入类目名称 Q                 |
| BRANK STR | 机电设备 , 1                  |
|           |                           |
| 80.000    | 选择类目                      |
| *****     |                           |
| 0.8588    | 搜头目 69 ◎□                 |
| 1.000     | 暂未搜索到spu, 请按照类目发布<br>一级类目 |
| 0.022     | 请输入类目名称 Q                 |
| BR102     | 机电设备                      |

• **搜类目:** 逐级选择类目或直接搜索,选择品牌和型号,点击**下一步**。如未 找到品牌信息,请先申请品牌。

| 🛱 政府采购云平台                  | ■ 商品中心 ▼                                                                                                    |                                                                                                    | 前台大厅   預警 待勢 消襲 CA管理                            | •         |
|----------------------------|----------------------------------------------------------------------------------------------------|----------------------------------------------------------------------------------------------------|-------------------------------------------------|-----------|
| < 返回工作台                    | 新增SPU                                                                                                    |                                                                                                    |                                                 | ve r-#    |
| 0.08<br>0.008 ·            | 1<br>选择类目                                                                                                    | 2<br>填写SPU信息                                                                                                    | 3<br>平台审核                                       | - 4<br>生效 |
| R211128                    | 选择类目<br>機类目 提条码 卡纸                                                                                                    |                                                                                                    |                                                 |           |
| LANKS<br>LANKS<br>Britchel | 一級美目         二級美目           博輸入美日名称         日           力公设备/共材         ク公用紙                                                                                                    | <ul> <li>三級美目</li> <li>Q 请約入美目名称 Q</li> <li>→ 打印/复印紙 係</li> </ul>                                                                                                    | 高品关键属性<br>① 请确保关键属性信息填写准确,一经违定,发布页、编组页无法更<br>改。 |           |
| 1000                       | 文化用品 计目的区别件<br>家园建材 使事况通知论希<br>家用电器 经影响以及用件<br>常品国态优 条份计规不建制<br>劳动保护用品 截至相关及体验设验<br>运动中分 其它办公记备及影件                                                                                                    | <ul> <li>         ・ 仲長紙         ・ 修長紙         ・ 「「「「「「「「」」」」         ・ 「「「」」」         ・ 「「「」」」         ・ 「「「」」         ・ 「「」」         ・ 「「」」         ・ 「「」」         ・ 「」」         ・ 「」         ・ 「」         ・ 「」         ・ 「」         ・ 「」         ・ 「」         ・ 「」         ・ 「」         ・ 「」         ・ 「」         ・ 「」         ・         ・         ・</li></ul> | · 요네 · 전국 ⑦                                     |           |
|                            | 田田 21     田田 21     田 21     田田 21     田田 21     田田 21     田 21     田田 21     田 21     田田 21     田 21     田 2 | ▶ 商标纸/标签纸 板 ○ 收银纸 板                                                                                                    |                                                 |           |

4. 填写 基本信息 和 图文信息,包括基本参数、SPU标题、产品图片和电商平台 链接等。

#### 1 说明

不同商品需要填写的商品属性字段不同。

| 新增SPU                |                                                       |                                              |                                                               |                                               |                                                                        |                                |                        |                      |                     | [                      | 返回保存       | 提交审核    |
|----------------------|-------------------------------------------------------|----------------------------------------------|---------------------------------------------------------------|-----------------------------------------------|------------------------------------------------------------------------|--------------------------------|------------------------|----------------------|---------------------|------------------------|------------|---------|
| ◎ 基本信息 图文信息          | 销售信息                                                  |                                              |                                                               |                                               |                                                                        |                                |                        |                      |                     |                        |            |         |
| 基本信息                 |                                                       |                                              |                                                               |                                               |                                                                        |                                |                        |                      |                     |                        |            |         |
| 商品类目: 办公设备/耗材>       | 办公用纸>卡纸                                               |                                              |                                                               |                                               |                                                                        |                                |                        |                      |                     |                        |            |         |
| <b>关键属性</b> 请确保关键属性( | 言息填写规范准确                                              | 。SPU创建成功后                                    | i, 不可变更。                                                      |                                               |                                                                        |                                |                        |                      |                     |                        |            |         |
| * 品牌                 | 101/104                                               |                                              |                                                               |                                               | ~                                                                      |                                | * 型号(                  | D                    |                     |                        |            |         |
|                      |                                                       |                                              |                                                               |                                               |                                                                        |                                |                        | 型号需要持<br>货号。详        | 安照商品外包装到<br>青点此     | 型号格式填写 (环保节)           | 能类目除外),若无到 | 四号, 可填写 |
| 基本参数                 |                                                       |                                              |                                                               |                                               |                                                                        |                                |                        |                      |                     |                        |            |         |
| • 幅面                 | 请输入                                                   |                                              |                                                               |                                               |                                                                        |                                | 克重 (g                  | g) 请输入               |                     |                        |            |         |
| • 尺寸                 | 请输入                                                   |                                              |                                                               |                                               |                                                                        |                                |                        |                      |                     |                        |            |         |
| 图文信息                 |                                                       |                                              |                                                               |                                               |                                                                        |                                |                        |                      |                     |                        |            |         |
| ★ SPU标题              | 81/641                                                | 96.123                                       |                                                               |                                               |                                                                        |                                |                        |                      |                     |                        |            |         |
| *产品图片                | 产品主图                                                  | 产品辅图1                                        | 产品辅图2                                                         | 产品辅图3                                         | 产品辅图4                                                                  | 产品辅图5                          | 产品辅图6                  | 产品辅图7                | 产品辅图8               |                        |            |         |
|                      | +                                                     | +                                            | +                                                             | +                                             | +                                                                      | +                              | +                      | +                    | +                   |                        |            |         |
|                      | 请至少上传1张<br>1) 真实商品实<br>或图片说明;<br>2) 第一张图片<br>3) 对所使用的 | 图片,格式为JPC<br>体,白色背景,<br>为商品主图,其作<br>图片,供应商拥有 | 5、PNG、JPEG,<br>图片清晰,不得出<br>也为商品辅图; <mark>拖</mark><br>与合法使用权,不 | 单张图片少于3N<br>现除品牌LOGO以<br>機图片可自定义打<br>得侵犯他人的合法 | <b>1</b> ,像素不少于 <b>80</b><br>以外的任何水印,<br><mark>非序;</mark><br>去权利,当spu审 | 00*800.<br>不得为拼接图片<br>核通过后,该图片 | , 不得出现违反相<br>计将作为平台通用的 | 3关法律法规的内<br>的建议图片,并指 | 容,或与品牌、<br>&权其他供应商可 | 商品 无关的内容,如你<br>I以参考使用。 | 足销、夸大描述、外网 | 导购等文字   |
| + 电商平台链接             | <ul> <li>同款链接<br/>请输入主</li> </ul>                     | 日 一 相似款                                      | <b>链接</b><br>次商品链接                                            |                                               |                                                                        |                                |                        |                      |                     |                        |            |         |
|                      | 请填写该商品题                                               | 京东、苏宁、天猫                                     | 等自营平台商品                                                       | 链接。若无自营链                                      | 接,可填写主流时                                                               | 电商平台品牌旗旗                       | 店或品牌官网同型               | 1号商品页面链接             | 。准确填写同款             | 有助于尽快审核通过              |            |         |

#### ○ 产品图片

请至少上传1张图片,格式为JPG、PNG、JPEG,单张图片少于 3M,像素不少于800\*800。

#### ○ 电商平台链接

优先填写京东、天猫、苏宁平台的同类商品的链接。

5. 在销售信息 面板,勾选或添加销售规格,填写商品条码,并上传证明材料。

| 基本信息      | 图文信息     | ◎ 销售信息                                                                                                    |
|-----------|----------|----------------------------------------------------------------------------------------------------|
| 销售信息      |          |                                                                                                    |
| ↓销售规格     | 请完整勾选该款产 | *品所有销售属性值,避免多选、少选、否则将可能导致读商品部分规格无法发布。                                                                                                    |
|           | *颜色分类    | ✓ 紫罗兰         深蓝         酒紅         黄         浅坂         透明         军線         褐         黒         合         青         深灰         直看更多 (11)           浅黄         佶< |
|           | * 包装规格   | <ul> <li>〕 100张/包</li> <li>◎ 60张/包 2 面</li> <li>添加属性值</li> </ul>                                                                                                    |
| ┃规格详情     |          |                                                                                                    |
| 规格信息      |          | 商品条码                                                                                                    |
| 紫罗兰 / 60引 | 长/包      | 请输入                                                                                                    |
| 证明材料      |          |                                                                                                    |
|           | * 证明材料   | 图片类型/PG,PNG,PLFG、能大10MB,证明材料为1家提供的监算证明,证明材料为1家提供的监算证明,面闷参数截图,带用品参数信息的外包凑或指摩信息。四者提供一个即<br>可,证明材料与范围的<br>记录用材料与范围的                                                    |
| •         | 证明材料来源   | <ul> <li>         荷商品参数信息的外包装或招牌信息         官网参数載图         专业网站参数裁图         厂家提供的盖章证明     </li> </ul>                                                                |

#### ○ 销售信息

请准确勾选该款产品下的所有规格,避免多选、少选。可点击添加属性值,自定义销售规格。

○ 商品条码

必须填写。审核通过后,该条码可被其他供应商引用。

- 证明材料
  - 。 需一并上传带商品条码的商品图片。
  - 图片类型JPG, PNG, JPEG, 最大10MB, 证明材料为厂家 提供的盖章证明, 证明材料为厂家提供的盖章证明, 官网参 数截图, 专业网站参数截图, 带商品参数信息的外包装或铭 牌信息。四者提供一个即可, 证明材料需包含产品属性参数 信息。
  - · 可点击 证明材料示范案例,查看证明材料示例。
- 填写完成后,在 供应商须知 面板,勾选 我已阅读并知晓上述内容,点击 提交 审核。

| 😧 政府采购云平台                                                              | 計 商品中心 ▼ 前台大厅   預整 名务 消 <mark>裂</mark> CA管理                                                                                                    |
|------------------------------------------------------------------------|----------------------------------------------------------------------------------------------------|
| < 返回工作台                                                                | 新增SPU 返回 保存 提交审核                                                                                                    |
| Ore                                                                    | 基本信息 國文信息 ③ 備售信息                                                                                                    |
| - ALLER -<br>ALLER<br>BALLINGE<br>BRAIL<br>CALLER -<br>LINGE<br>CALLER | <ul> <li>・证明材料</li> <li>部注明材料</li> <li>部時料本源</li> <li>● 常商品参数信息的外包装或挖酵信息</li> <li>・证明材料未源</li> <li>● 常商品参数信息的外包装或挖酵信息</li> <li>● 古阿参数超图</li> <li>● 石商品参数信息的外包装或挖酵信息</li> <li>● 百列参数超图</li> <li>● 石肉检数超图</li> </ul> |
| 10-02                                                                  | ் / நாமல் பியான வரை<br>குற                                                                                                    |
| 1.0110                                                                 | <ol> <li>SPU标准体系建设将为供应商发布商品及比价带来巨大的方便,需要平台与商家一起共建。</li> <li>根据您提交的信息,平台将可能假据实际需求进行适度调整,以适应市场变化。</li> </ol>                                                                                                    |

7. 按需在弹窗中填写备注说明, 点击 确定。

|        | T.C. Gale ID. |
|--------|---------------|
| 17.000 | 提交审核 ×        |
|        | 备注说明: 请输入     |
|        | 0/200,        |
|        | 取消            |
|        |               |

#### 操作结果

在 SPU申请 页面查看审核状态。

#### 4.2 编辑SPU

变更或补充已有SPU。

#### 操作步骤

- 1. 有多种方式进入SPU变更界面。
  - 发布商品时,如引用的SPU有误或商品条码缺失,在对应字段点击 申请变
     更。
  - 已上架商品,在 商品管理 中点击 变更,在对应SPU字段点击 申请变更。

| 基本参数 |                |        |     |
|------|----------------|--------|-----|
| * 幅面 | 8К             | 克重 (g) | 160 |
| *尺寸  | 270*390mm 申请变更 |        |     |

- 全部 待审核 0 审核通过 59 审核驳回 125 SPU信息 申请时间 申请类型 申请人 审核状态 操作 2024-04-11 收录 -● 审核通过 查看 变更 ALAO REE ALAO REE DE PA-LIR 19:55:21 查看 变更 2024-04-11 收录 ..... ● 审核通过 N WEALSON 19:54:47 -- BRANCAC
- 在 编辑SPU 页面,修改信息,填写 商品条码,并在 证明材料 面板上传带有商品条码的外包装或铭牌信息图片。完成后,点击 提交审核。

| 编辑SPU |          |                                                                                            |                                          | 返回 提交审核                         |
|-------|----------|--------------------------------------------------------------------------------------------|------------------------------------------|---------------------------------|
| 基本信息  | 图文信息     | )销售信息 证明材料                                                                                 |                                          |                                 |
| 销售信息  |          |                                                                                            |                                          |                                 |
| 销售规格  | 请完整勾选该款产 | f有销售属性值,避免多选、少选。否则将可能导致该商品部分规格无法发                                                          | Б.                                       |                                 |
|       | *颜色分类    | 银                                                                                          |                                          | 查看更多 (10)                       |
| ┃规格详情 | 当前产品共收录  | 销售规格, 政采指数价区间:                                                                             |                                          |                                 |
| 规格信息  |          |                                                                                            | 商品条码                                     |                                 |
| 银     |          |                                                                                            | 清输入                                      | 100                             |
|       |          |                                                                                            |                                          |                                 |
| 证明材料  |          |                                                                                            |                                          |                                 |
|       | * 证明材料   | 图片地型UPG,PNG,UPEG、最大10MB,证明材料为厂家提供的渔草证<br>可,证明料料每次适量性参数信息。<br>证明料料示范量研<br>图片1 添加图片<br>+     | 1, 证明材料为厂家提供的盖章证明, 官局參数截置, 专业网站参数截置, 带肉品 | \$P\$(1159)分43H6464(15)。四省组织—个部 |
|       | 证明材料来源   | <ul> <li>一帯商品参数信息的外包装或招牌信息</li> <li>首网参数截图</li> <li>专业网站参数截图</li> <li>厂家提供的盖章证明</li> </ul> |                                          |                                 |

。在 SPU申请 页面 审核通过 标签页,找到对应SPU信息点击 变更。

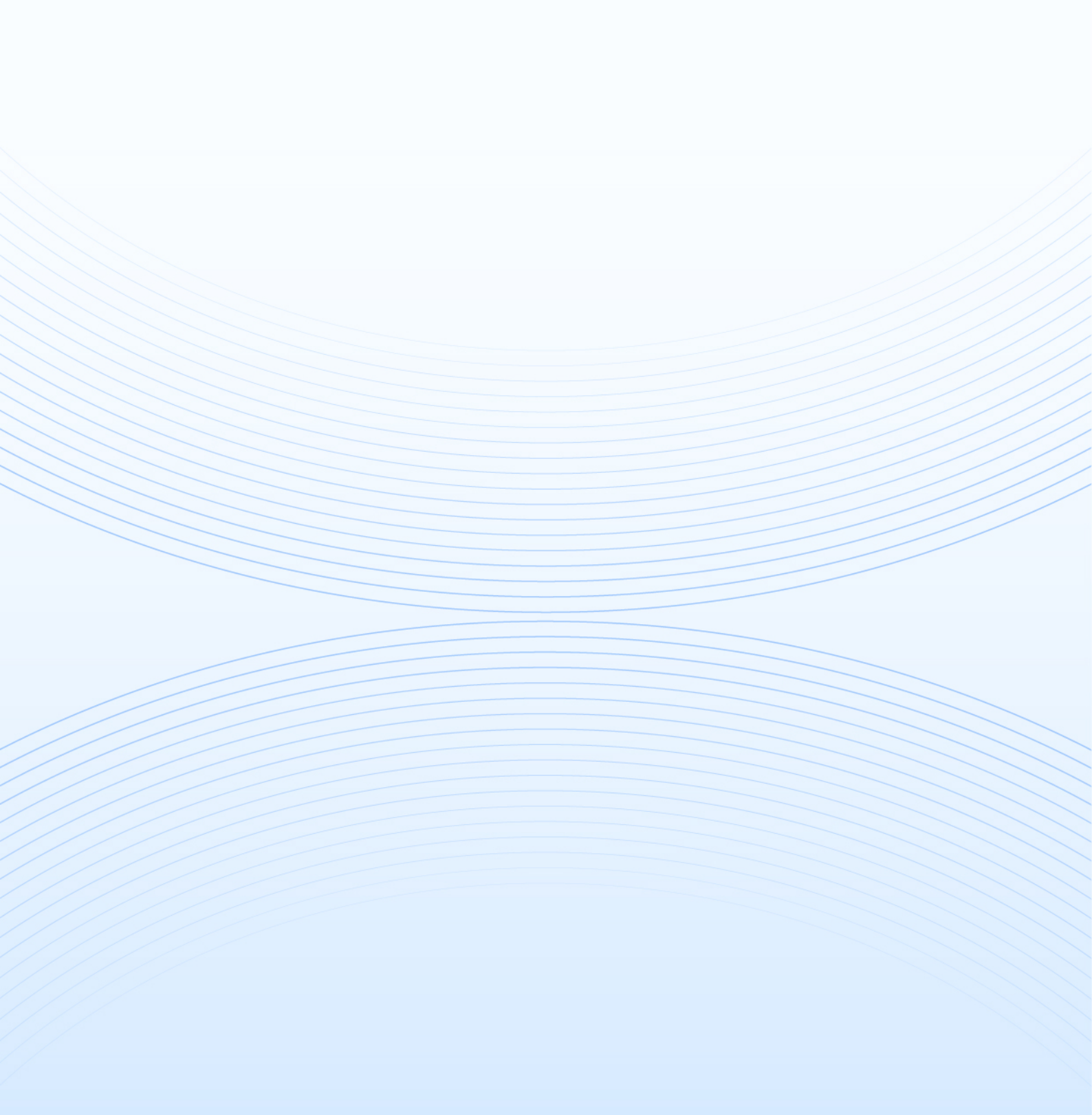